### - Connectez vous à vos applications académiques :

Par exemple pour l'académie d'Aix-Marseille : Cliquez sur le lien ci-dessous ou réalisez un copiercoller dans la barre de votre navigateur internet.

https://appli.ac-aix-marseille.fr/plog/public/login

Saisissez votre identifiant académique (celui que vous utilisez pour accéder à votre boite mail professionnelle académique).

Saisissez votre mot de passe (celui que vous utilisez pour accéder à votre boite mail professionnelle académique).

#### **() INFORMATIONS SÉCURITÉ**

Attention, des tentatives de vol, par courriel, d'identifiant et de mot de passe sont signalées. En aucun cas, vous ne devez divulguer vos codes d'accès. <u>En savoir plus...</u>

### Identifiez-vous ACADÉMIE D'AIX-MARSEILLE Liberté Égalité Fraternite Attention, yous devez saisir votre passcode OTP pour accéder à cette ressource Votre mot de passe ou PassCode OTP VALIDER Consulter la charte d'usage du système d'information Je ne connais pas mon identifiant ou mon adresse de messagerie Je ne connais pas mon mot de passe Utilisation / Aide - Clé OTP

Accéder au Centre de Services VERDON

Comment traiter un message reçu

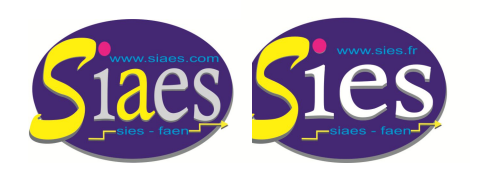

Syndicat Indépendant Académique de l'Enseignement Secondaire Aix-Marseille Syndicat - national - Indépendant de l'Enseignement du Second degré 6 06 80 13 44 28 💩 jean-baptiste.verneuil@wanadoo.fr www.siaes.com www.sies.fr

- Cliquez sur l'onglet « Gestion des personnels ».

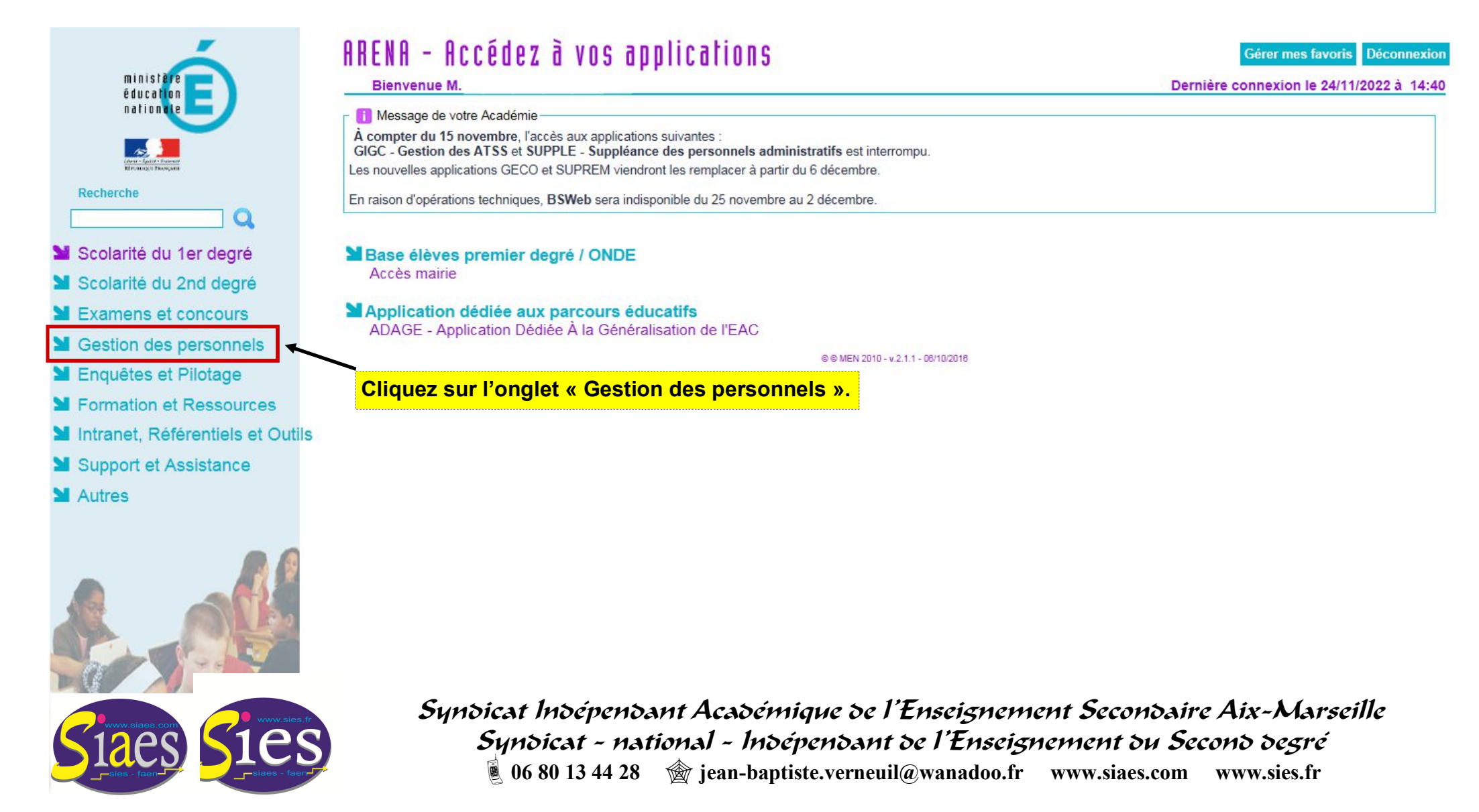

- Cliquez sur l'onglet « Mon portail agent ».

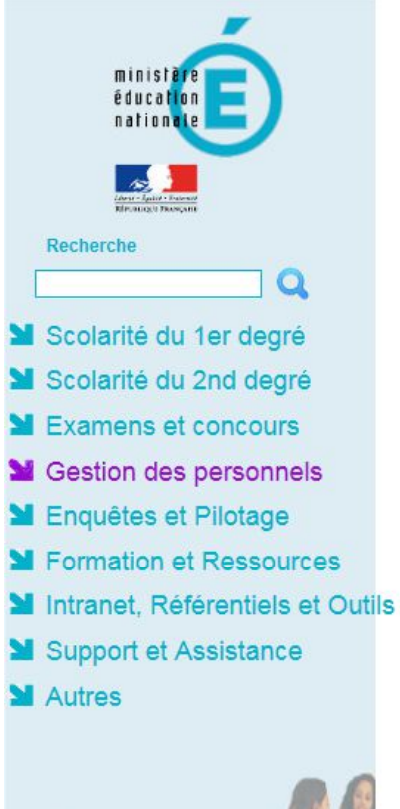

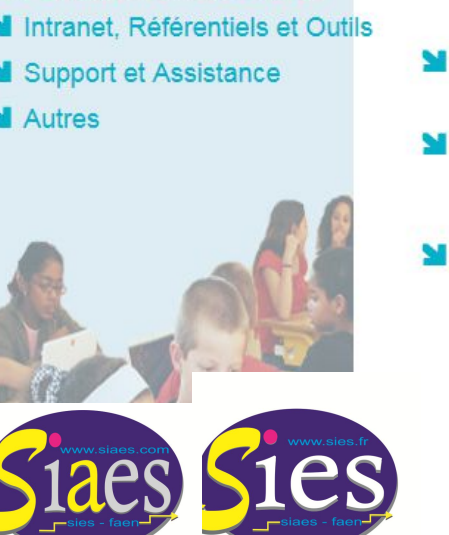

#### ARENA - Accédez à vos applications Gérer mes favoris Déconnexion Dernière connexion le 24/11/2022 à 14:40 Bienvenue M. Message de votre Académie À compter du 15 novembre, l'accès aux applications suivantes GIGC - Gestion des ATSS et SUPPLE - Suppléance des personnels administratifs est interrompu. Les nouvelles applications GECO et SUPREM viendront les remplacer à partir du 6 décembre. En raison d'opérations techniques, BSWeb sera indisponible du 25 novembre au 2 décembre. **Cliquez sur l'onglet** I-Prof Assistant Carrière Gestion des enseignants « Mon portail agent ». COMPAS 2D Stagiaires - Neo titulaires - Contractuels I-Prof Enseignant COMPAS 2D Accompagnement et gestion Mon Portail Agent Gestion des déplacements temporaires (DT) Mon Portail Agent Déplacements Temporaires Services RH Gestion de la formation continue (GAIA) Plate-forme de gestion de rendez-vous RH GAIA-CERPEP Dispositifs nationaux - Accès individuel GAIA - Accès individuel SIRHEN Portail SIRH Elections professionnelles Gérer ses abonnements : infos syndicales nationales Gérer ses abonnements : infos syndicales académiques Applications locales de gestion des personnels Congés formation enseignants 1er degré (CONFORM1D) Congés formation enseignants 2nd degré (CONFORM) Dossform Calcul surcotisation "pension civile" temps partiel Surcot Syndicat Indépendant Académique de l'Enseignement Secondaire Aix-Marseille Syndicat - national - Indépendant de l'Enseignement du Second degré

Étape 3

🖲 06 80 13 44 28 🏽 🎯 jean-baptiste.verneuil@wanadoo.fr www.siaes.com www.sies.fr

- Une fois connecté au « Portail agent », cliquez sur « CONSULTER MON DOSSIER ».

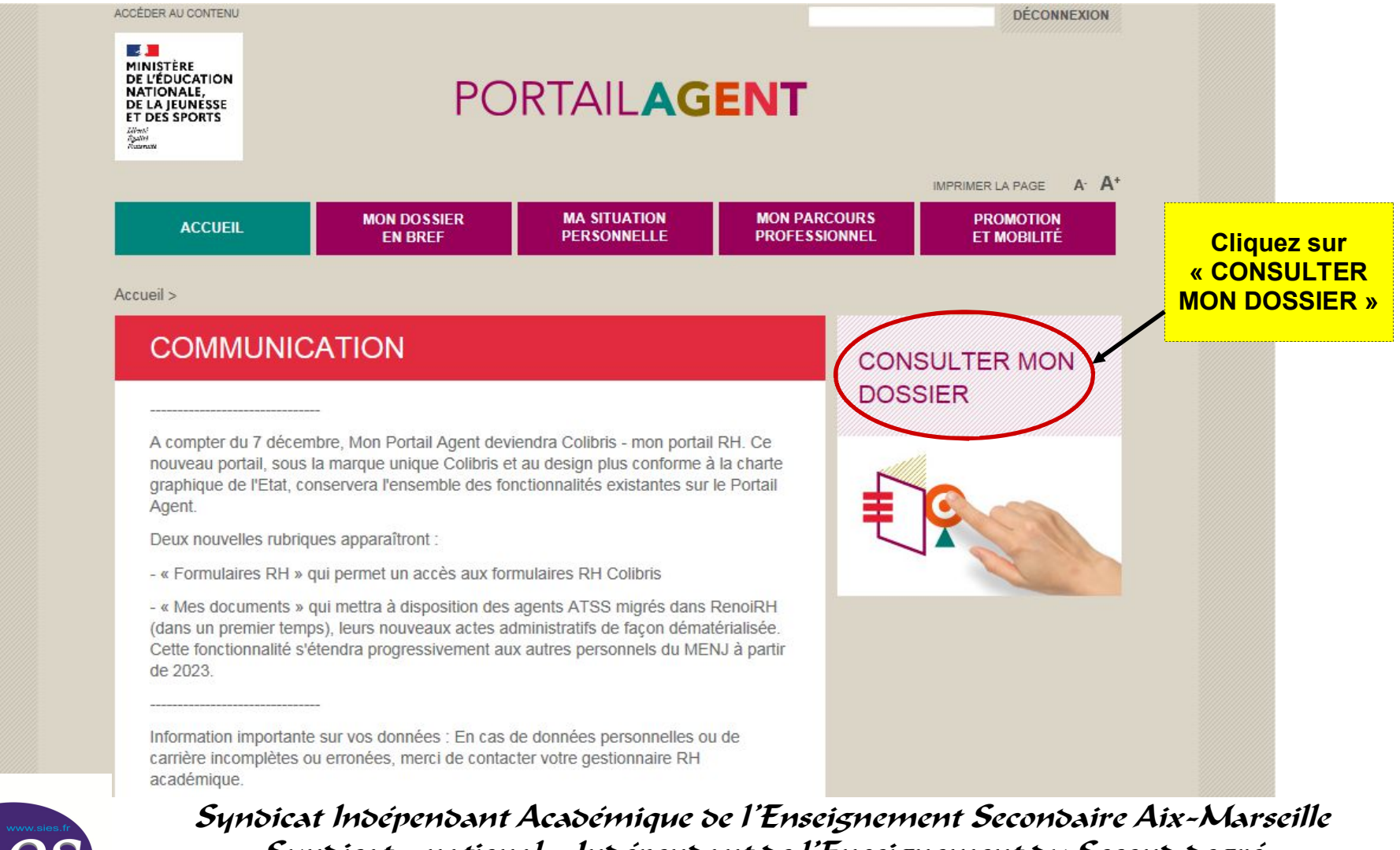

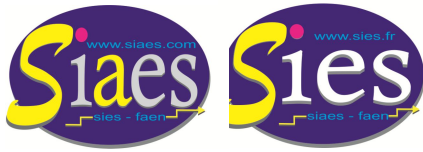

Syndical moepenoant Academique de l'Enseignement Secondaire Aix-Marsein Syndicat - national - Indépendant de l'Enseignement du Second degré 6 06 80 13 44 28 giean-baptiste.verneuil@wanadoo.fr www.siaes.com www.sies.fr

Étape 4

- Cliquez sur l'onglet « MA SITUATION PERSONNELLE ».
- Cliquez sur « INFORMATIONS PERSONNELLES ».

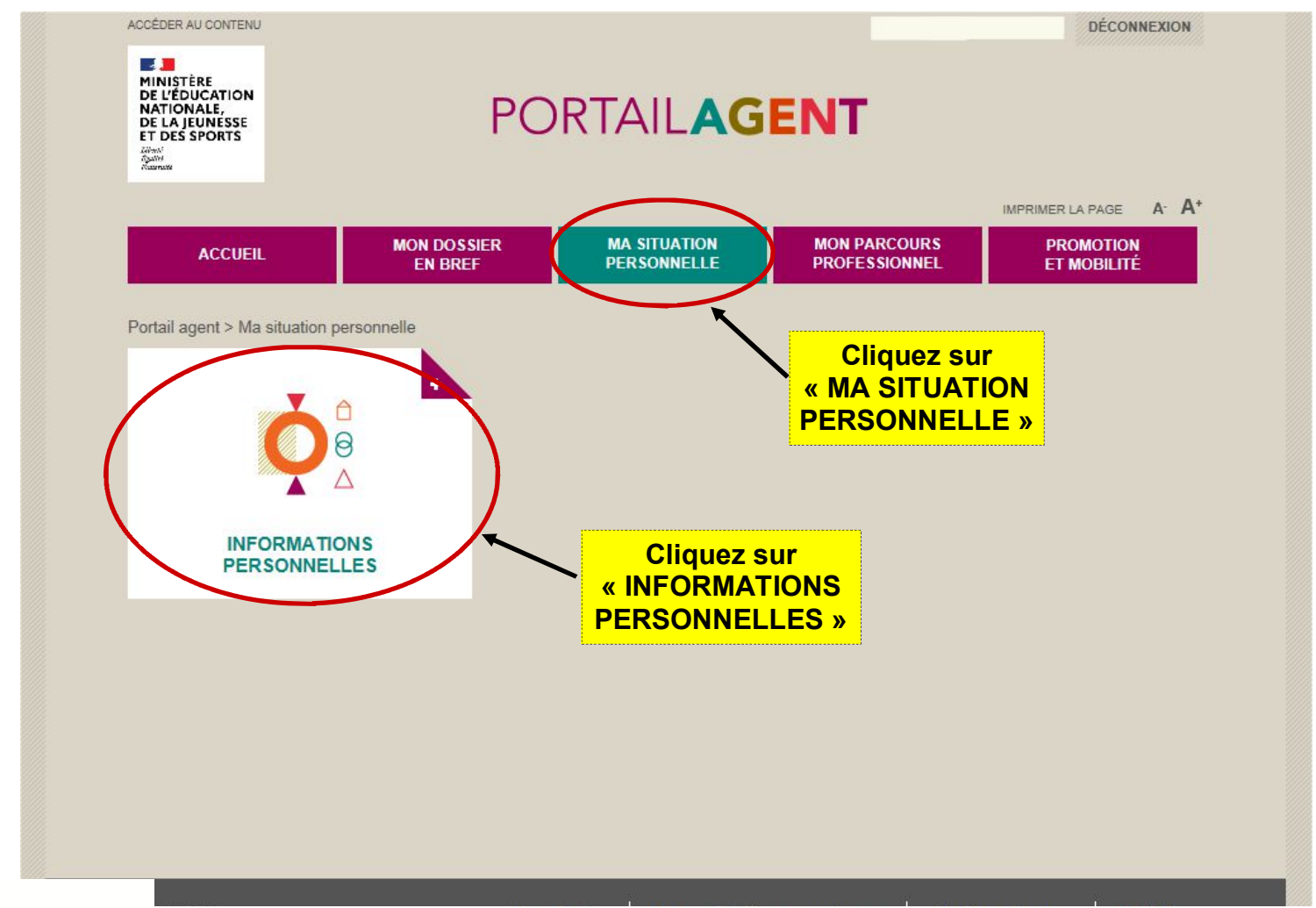

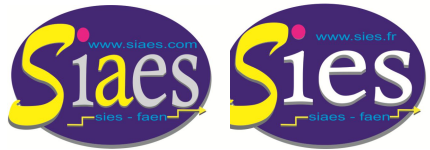

Syndicat Indépendant Académique de l'Enseignement Secondaire Aix-Marseille Syndicat - national - Indépendant de l'Enseignement du Second degré 06 80 13 44 28 gian-baptiste.verneuil@wanadoo.fr www.siaes.com www.sies.fr

### Étape 6

### NUMEN oublié. Procédure à suivre pour avoir accès à votre NUMEN.

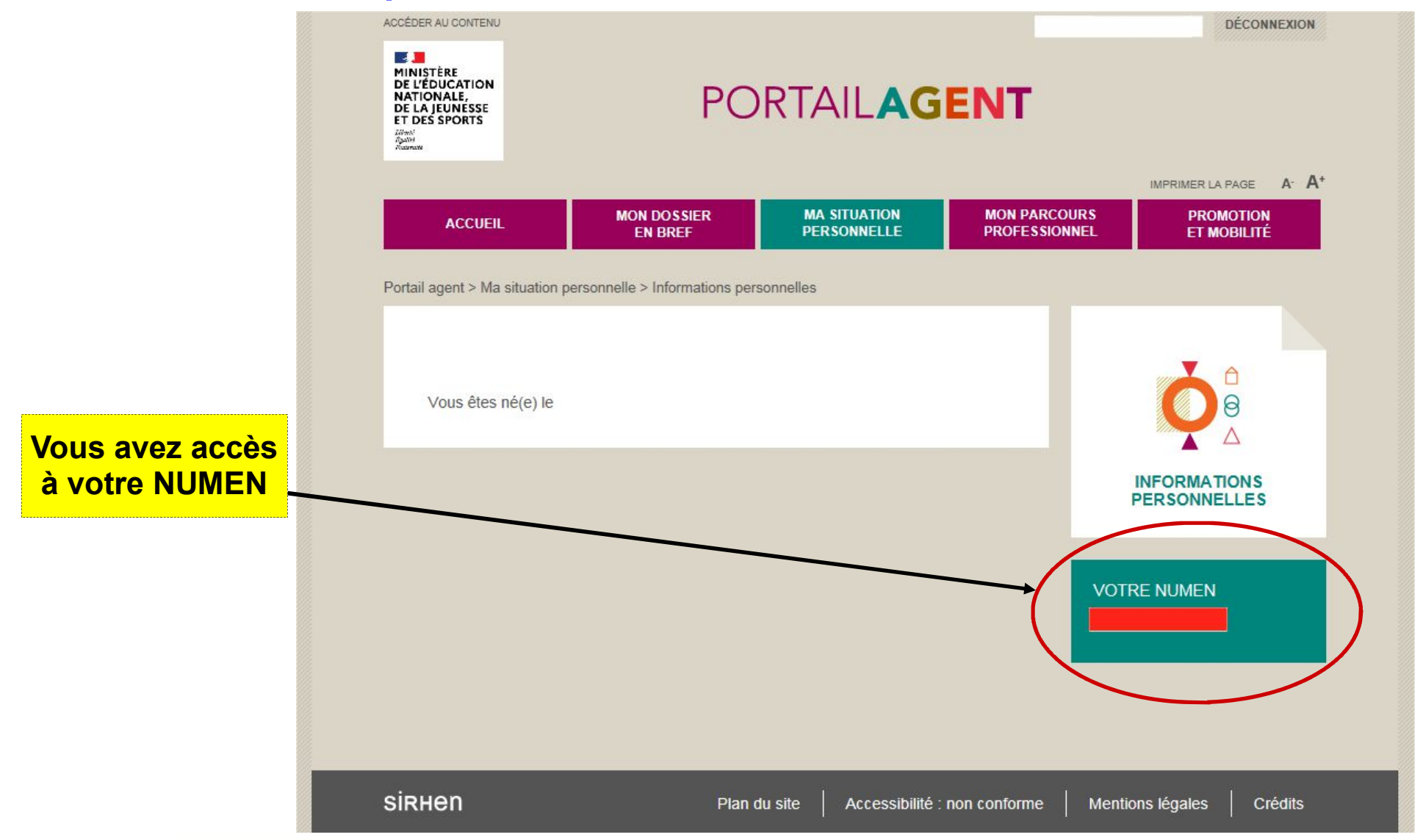

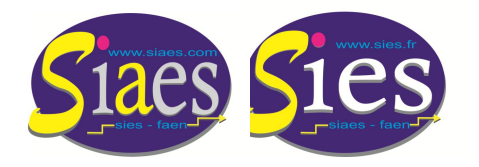

Syndicat Indépendant Académique de l'Enseignement Secondaire Aix-Marseille Syndicat - national - Indépendant de l'Enseignement du Second degré 06 80 13 44 28 giean-baptiste.verneuil@wanadoo.fr www.siaes.com www.sies.fr